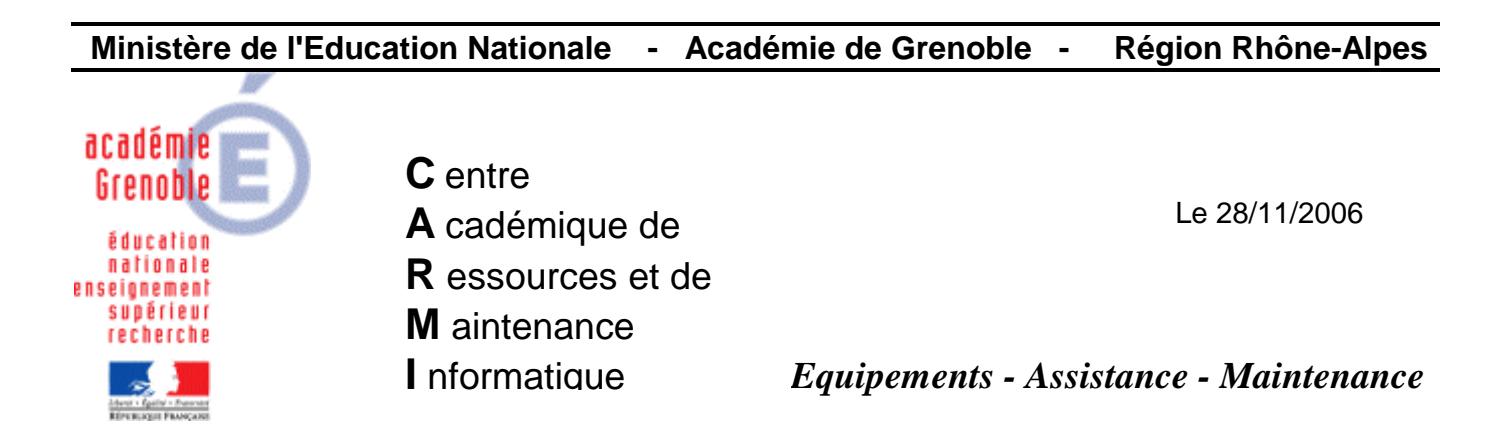

Code fichier : IE\_Contenu\_Actif.doc

## Ajouter une clé pour Autoriser le contenu actif à s'exécuter dans les fichiers de la zone Ordinateur local pour Internet Explorer 6 et 7

L'exécution de l'épreuve ASSR avec Internet Explorer 6 ou 7, nécessite **d'Autoriser le contenu** actif à s'exécuter dans les fichiers de la zone Ordinateur local.

On peut cocher cette option en lançant Internet Explorer puis dans le menu **Outils**, cliquer sur **Options Internet**.

Ensuite on ouvre l'onglet **Avancés** et dans la section **Sécurité**, cocher cette option puis cliquer sur **OK** pour fermer la fenêtre **Options Internet**.

On peut aussi créer une clé dans Harp qui applique cette option à la connexion.

## 1. Création du paramètre :

Ouvrir l'**Outil d'administration**, menu **Stations** Cliquer sur l'onglet **Verrouillage** Sélectionner un profil de verrouillage et cliquer sur l'icône **Modifier l'enregistrement** Cliquer sur l'icône **Ajouter un paramètre** 

Dans l'onglet IE5, Ecrire le nom du Paramètre : Autoriser le contenu actif à s'exécuter Ecrire la Clé de registre : (respecter la casse) HKEY\_CURRENT\_USER\Software\Microsoft\Internet Explorer\Main\FeatureControl \FEATURE\_LOCALMACHINE\_LOCKDOWN\iexplore.exe Sélectionner la Catégorie dans laquelle apparaîtra ce nouveau paramètre : IE5 Sélectionner le Type de valeur : REG\_DWORD Cocher l'option Valeur modale (Oui/Non)

Cliquer sur l'onglet **OS**, Sélectionner les systèmes d'exploitation supportant ce paramètre Cliquer sur **OK** 

## 2. Activation du paramètre :

Ouvrir l'**Outil d'administration**, menu **Stations** Cliquer sur l'onglet **Verrouillage** Sélectionner un profil de verrouillage et cliquer sur l'icône **Modifier l'enregistrement** Dans l'onglet **IE5**, mettre **Autoriser le contenu actif à s'exécuter** à **Géré**, **Non** (<u>Attention :</u> Le paramètre doit être **Géré** pour que la clé soit inscrite dans le registre mais sa valeur doit être **0** ce qui correspond à **Non**) Cliquer sur **OK** Valider les changements

## 3. <u>Attribution du profil de verrouillage à une station :</u>

Ouvrir l'**Outil d'administration**, menu **Stations** Cliquer sur l'onglet **Verrouillage** Sélectionner un profil de verrouillage et une station Cliquer sur **Associer**.